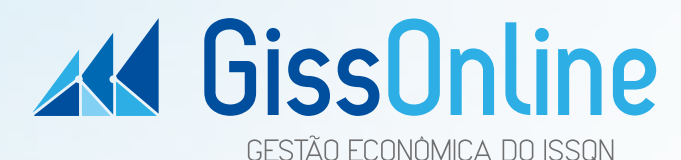

GissOnline é uma ferramenta moderna e segura de uso simples, para escrituração e gestão fiscal do ISSQN por meio da internet.

# PARA QUE SERVE A GISSONLINE?

Além de facilitar a vida dos contribuintes de ISSQN proporciona à Prefeitura agilidade na busca de informações e na geração de recursos para investimentos em escolas, unidades de saúde, saneamento básico, asfalto e outros benefícios para a população.

#### Na GissOnline, o Contribuinte poderá:

- Escriturar eletronicamente as notas fiscais de serviços prestados e/ou tomados;
- Consultar, a gualquer momento, os lancamentos efetuados;
- Escriturar, de forma simplificada, guando não tiver movimento no mês de competência;
- Emitir a quia de recolhimento do ISSQN: •
- Emitir a 2<sup>ª</sup> via de guia de qualquer mês, caso não tenha pago ou tenha extraviado a quia original:
- Imprimir o livro fiscal com autenticidade eletrônica:
- Visualizar em tempo real seus dados cadastrais efiscais, tais como enquadramento • das atividades ou regime especial;
- Emitir extratos diversos (quias geradas, • conta corrente tributária, etc);
- Acessar o canal de comunicação online. • via "chat" ou "e-mail"

## **GISS PRESTADOR**

#### O que é Prestador de Serviço?

Pessoa jurídica, sociedade não personificada ou empresário individual, contratado para executar qualquer atividade referida na lista de servicos da lei do município em caráter permanente ou eventual, com ou sem estabelecimento fixo.

#### Como escriturar a prestação de um serviço?

O prestador de serviços deverá escriturar mensalmente todas as notas fiscais de servicos emitidas durante o mês de competência em ordem cronológica de emissão, indicando todos os dados relativos às notas fiscais. Para efetuar a escrituração, no módulo Prestador da GissOnline digite o mês e ano de competência da nota fiscal a

#### ser escriturada e clique em "Escrituração Fiscal"

Além de escriturar como prestador, você deverá escriturar como tomador, indicando os dados da nota fiscal, do recibo ou fatura do servico tomado e efetuar o recolhimento do imposto dos serviços que tiverem retenção na fonte.

# **GISS TOMADOR**

#### O que é Tomador de Servico?

Pessoa jurídica, sociedade não personificada ou empresário individual, que contrata o servico a ser executado, inclusive de pessoa física. Lembramos que os prestadores de servico também são tomadores de servico.

#### Como escriturar um serviço tomado

Os Tomadores de Serviço deverão escriturar mensalmente todas as notas fiscais de serviço recebidas durante o mês de competência, indicando todos os dados relativos às notas fiscais e efetuar o recolhimento do imposto dos serviços que tiverem Retenção na Fonte

Para efetuar a escrituração, no módulo Tomador da GissOnline digite o mês e ano de competência da nota fiscal a ser escriturada e clique em "Escrituração Fiscal"

Mesmo nos casos em que não houver retenção do imposto por parte do substituto tributário as notas deverão ser escrituradas.

# ESCRITURAÇÃO E RECOLHIMENTO

#### Quem é o responsável pela retenção e recolhimento do imposto

A legislação vigente estabelece que Tomadores de Servico ficam responsáveis pelo recolhimento do Imposto Sobre Servico de Qualquer Natureza de acordo com os itens de retenção na fonte. Isso significa que as pessoas jurídicas que tomarem determinados servicos de prestadores conforme

legislação vigente deverão reter o valor do imposto na fonte e ficam responsáveis pelo recolhimento deste aos cofres públicos.

O valor do imposto deverá ser retido pelo tomador no mês de competência da nota fiscal e o seu recolhimento deverá ser efetuado conforme legislação municipal vigente. Isto significa que o fato gerador de retenção na fonte ocorre no mês de recebimento do serviço pelo tomador de serviço. O imposto a ser recolhido pelo prestador de serviço deverá ser realizado conforme legislação vigente

#### É obrigatório escriturar através da GissOnline?

A partir de **Dezembro** de **2014**, todos os Prestadores e Tomadores de Servico, sejam éles pessoas jurídicas (empresas) ou equiparadas a pessoas jurídicas, estão obrigados a escriturar através da GissOnline todo mês, conforme legislação vigente. A escrituração na GissOnline substituí o preenchimento manual no livro fiscal pelo livro fiscal eletrônico.

#### Como escriturar através da GissOnline

A escrituração deverá ser feita pela Internet. Caso não tenha um computador com acesso à Internet. compareca à Central de Atendimento da Prefeitura para efetuar a escrituração.

Para entrar no sistema, clique no banner da GissOnline, no site da Prefeitura: www.pousoalegre.mg.gov.br informe sua identificação e senha. Em seguida, digite o mês e ano de competência e selecione a opção desejada no menu principal de escrituração.

#### Declaração sem movimento

Mesmo quando não houver serviço prestado ou tomado no mês de competência, será obrigatório encerrar sem movimento o mês em questão. Para efetuar o encerramento sem movimento, no sistema GissOnline escolha o módulo em que não houve movimentação (Prestador ou Tomador), digite o mês e ano de competência a ser encerrado e clique em "Encerrar sem Movimento"

O sistema irá gerar o Certificado de Encerramento Fiscal.

Antes de proceder o encerramento de sua escrituração fiscal, confira se todos os lancamentos foram efetuados corretamente, caso necessário você poderá voltar ao item Escrituração Fiscal e corrigir os lancamentos antes de Encerrar sua Escrituração.

O sistema apresentará o total do valor dos servicos prestados ou tomados (conforme módulo acessado) e o valor do imposto devido. Após confirmar os dados, a quia será apresentada na tela para impressão.

A GissOnline disponibiliza diversos meios para você enviar suas dúvidas e sugestões:

•

•

#### O que é quia avulsa?

A quia avulsa é um facilitador que permite ao prestador ou tomador gerar quia para o recolhimento do imposto antes de escriturar as notas fiscais.

É importante lembrar que a emissão da guia avulsa não dispensa o contribuinte de escriturar as notas fiscais. recibos ou faturas.

#### Como encerrar sua escrituração

Digite o mês e ano de competência a ser encerrado e clique em "Encerrar Escrituração"

Após encerramento será emitida automaticamente uma guia para pagamento do imposto.

#### Como emitir a quia de recolhimento

#### Fale conosco

Atendimento Online: para orientações com relação à operacionalização do sistema;

Mensagem Eletrônica: envio de mensagem para a Prefeitura pelo sistema:

Contato via e-mail: envio através de seu programa de correio eletrônico.

Dúvidas também podem ser esclarecidas através do Manual Geral do Prestador e do Manual Geral do Tomador, disponíveis no menu de cada módulo. A Giss também conta com a ajuda por tópico, basta pressionar F12 e selecionar a função deseiada.

**IDENTIFICAÇÃO E SENHA GISSONLINE** Esta é a sua senha de uso pessoal e intransferível para seu primeiro acesso na GissOnline.

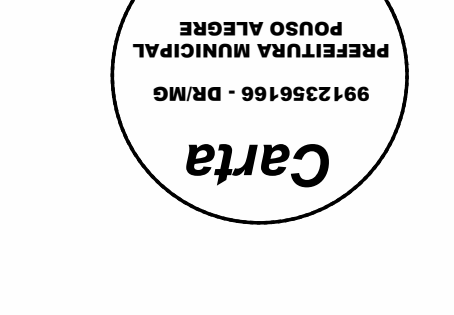

CORREIOS

## **DE POUSO ALEGRE** PREFEITURA MUNICIPAL

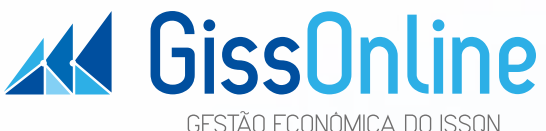

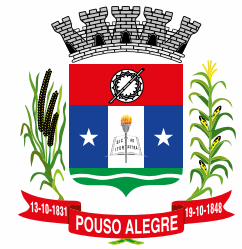

] Mudou-se

[] Desconhecido

] Endereço Insuficiente

] Não existe Nº indicado

# PREFEITURA MUNICIPAL **DE POUSO ALEGRE**

Não Procurado

[ ] Estabelecimento fechado

1 Ausente

] Recusado

Central de Atendimento: Av. São Francisco. 320 Primavera - Pouso Alegre - MG CEP: 37550-000 Telefone: (35) 3429-6500

Reintegrado ao

Serviço Postal

em:

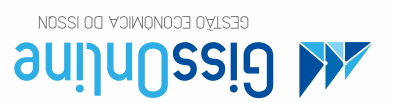

Aviso Importante

Assinatura

do entregador

A Preteitura inunicipal de Pouso Alegre implantara a partir de Dezembro de 2014, o novo sistema

Atençao: Nao torneça estes dados a pessoas nao autorizadas por voce para administrar o recolhimento

Para tanto, voce esta recebendo neste impresso sua identificação e senha para seu primeiro acesso

sua movimentação mensal e efetuar a emissão da guia para pagamento do imposto atraves da GissUnline.

Contorme legislação em vigor, prestadores e tomadores de serviço deverão escriturar obrigatoriamente

PARA USO DO CORREIO

[ ] Inf. escrita pelo

porteiro ou sindico

de gestão de ISSQN.

orsodmi nəs op

.6m91818 06

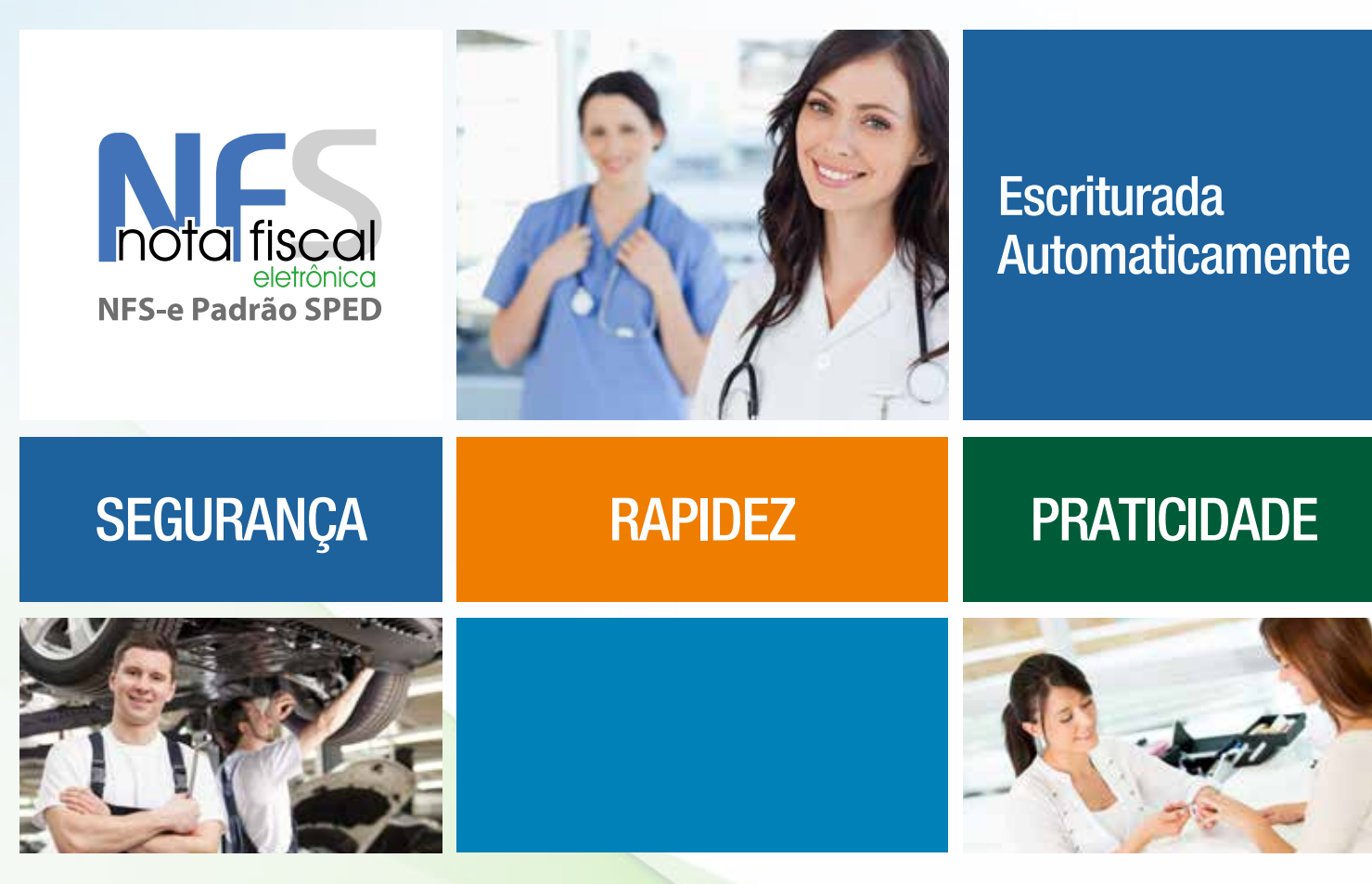

A emissão da Nota Fiscal de Serviços Eletrônica dispensa o processo de escrituração fiscal, uma vez que o sistema GissOnline escritura automaticamente via internet, eliminando o trabalho de escrituração.

## Benefícios da utilização da NFS-e:

- Proporciona ao Prestador de Serviços maior comodidade para utilizar o sistema em qualquer lugar do país;
- Disponível para emissão inclusive por dispositivos móveis;
- Confere segurança e agilidade no processo de emissão da NFS-e;
- Comodidade de não mais precisar escriturar suas notas fiscais no livro fiscal do prestador;
- Possui integração automática com o livro eletrônico, trazendo os dados cadastrais do prestador de serviços;
- Elimina erros de preenchimentos de documentos de arrecadação, bem como no registro de seu pagamento;
- Reduz custos de aquisição de papel, contribuindo para preservação do meio ambiente;

 Reduz custos com impressão, já que o Tomador de Serviços recebe a Nota emitida pelo Prestador de Serviços em seu e-mail.

# COMO UTILIZAR A NOTA FISCAL ELETRÔNICA

## Solicitação de Autorização de Emissão

Para solicitar a liberação para emissão de NFS-e, acesse o site www.pousoalegre.mg.gov. br, clique no banner GissOnline, informe sua identificação e senha. No menu do Prestador, em "Opções de Atendimento", selecione AIDF/ NFS-e e escolha a opção "Eletrônica".

#### NFS-e Autorizada

Quando a solicitação de emissão de NFS-e for aprovada pela Prefeitura, você poderá acessar www.pousoalegre.mg.gov.br, clicar no banner da NFS-e e utilizar o site para emissão informando sua identificação e senha do Portal GissOnline.

## Emissão NFS-e

Para emissão da NFS-e utilize o site www.pousoalegre.mg.gov.br, clique no banner da NFS-e, realize o acesso ao sistema selecionando a opção "Acesso Exclusivo

- **Prestador**" utilizando sua identificação e senha.

A utilização da NFS-e pode ser efetuada por meio de dispositivos móveis como tablets ou smartphones. Para isso, acesse **pousoalegre.ginfes.com.br/mobile**.

Consulta de Autenticidade da NFS-e

Para consultar a autenticidade das Notas Fiscais de Serviços emitidas pelo Prestador de Serviço, o tomador deverá acessar o site w w w.pousoalegre.mg.gov.br, clicar no banner da NFS-e e selecionar a opção "Autenticação-Notas". Para realizar a consulta é necessário informar "número da NFS-e" e o "Código de Verificação".

# NOTA FISCAL DE SERVIÇOS ELETRÔNICA PASSO A PASSO

No menu "Página Inicial" existe a opção "Manutenção" onde o contribuinte poderá visualizar seus dados cadastrais, alterar senha, incluir logomarca da empresa, verificar os serviços que estão enquadrados e realizar o cadastro de seus clientes para facilitar a busca do Tomador de Serviços na hora da emissão da NFS-e.

Para acessar o formulário de emissão da NFS-e, clique na opção "Emitir NFS-e" disponível no menu "Acesso Rápido" ou "Página Inicial".

Na aba "Pesquisa Tomador", você realizará a busca do Tomador de Serviços que está comprando seu serviço prestado. A busca pode ser feita por CPF/CNPJ, Inscrição Municipal e/ou Razão Social. A busca será realizada primeiramente no seu Cadastro de Clientes e, caso não seja encontrado, a busca será realizada na Base de Dados da Prefeitura. Caso não encontrado em nenhuma das opções, os campos ficam abertos para preenchimento manual.

Vale ressaltar que o campo "e-mail" é de extrema importância, por meio deste, o Tomador de Serviços receberá a NFS-e emitida.

Na aba **"Serviços Prestados"**, você vai inserir todas as informações relativas à prestação do serviço.

No Item **"Competência"** você deve informar a competência da prestação do serviço.

No Item **"Local da Prestação"**, você deve indicar o município da realização do serviço, caso não seja o seu município de origem.

No item **"Discriminação dos Serviços"**, o Código de Serviço selecionado será o que você está enquadrado, havendo também a possibilidade de emitir uma NFS-e para uma atividade eventual, clicando na **"lupa"** que trará a lista de atividades completa do município.

No item **"Descrição ou código do Serviço"**, você poderá inserir as informações do serviço realizado e demais informações não obrigatórias, pertinentes à prestação de serviços. Observe o limite máximo de preenchimento deste campo que é de 2000 caracteres.

0 item **"Construção Civil"** deverá ser preenchido apenas pelas empresas enquadradas em atividades de Construção Civil, devendo informar o código da obra cadastrado na GissOnline para que o sistema vincule corretamente a NFS-e emitida com a obra.

No item "Valores", deverão ser inseridos as informações como segue abaixo:

 Valor do serviço prestado: informe o valor total bruto do serviço prestado;

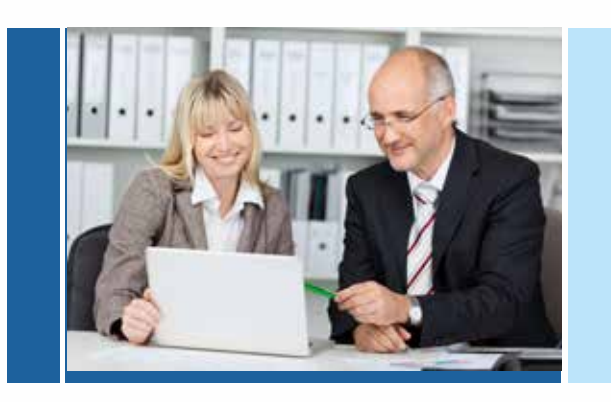

No item **"Tributos Federais"**, há possibilidade de inserir os valores dos Impostos Federais (PIS, COFINS, IR, INSS e/ou CSLL) quando houver. Esses campos são apenas para indicação e controle, não havendo abatimento qualquer da base de cálculo do serviço. As deduções permitidas são aquelas dispostas pela Legislação Municipal.

No item **"Totalizador"**, o sistema trará o valor da Base de Cálculo, já excluindo o valor das deduções permitidas pela legislação, calculando o imposto no campo Valor do ISS a pagar, de acordo com o serviço e alíquota informados acima.

Após estes procedimentos, ao clicar na opção "EMITIR", você receberá uma notificação de que a NFS-e foi emitida com sucesso, informando o número da NFS-e e o código de verificação. Quando você receber esta mensagem, automaticamente o Tomador do Serviço receberá esta nota em seu e-mail, conforme cadastrado anteriormente (Lembramos a importância da correta inserção de e-mail do Tomador).

#### Substituir NFS-e

Ao selecionar esta opção, você poderá substituir uma NFS-e emitida anteriormente. Basta realizar a consulta por Número de NFS-e, Período ou Tomador e clicar duas vezes na NFS-e que deseja substituir. A NFS-e substituída será cancelada, ficando registrado o vínculo entre a nota substituta e a substituída.

#### Consultar NFS-e

Ao selecionar esta opção, você poderá visualizar as NFS-e emitidas, tendo opção de realizar a consulta por Número de NFS-e ou Período de Emissão. Ao realizar a consulta, para visualizar a NFS-e, basta clicar na "**lupa**" que aparece ao lado de cada NFS-e.

#### Cancelamento de NFS-e

Para cancelar uma NFS-e emitida, basta clicar na opção "Cancelar", no menu "Página Inicial". Você informará o número da NFS-e a ser cancelada e o motivo do seu cancelamento.

O cancelamento da NFS-e também é enviado para o e-mail cadastrado do Tomador de Serviços.

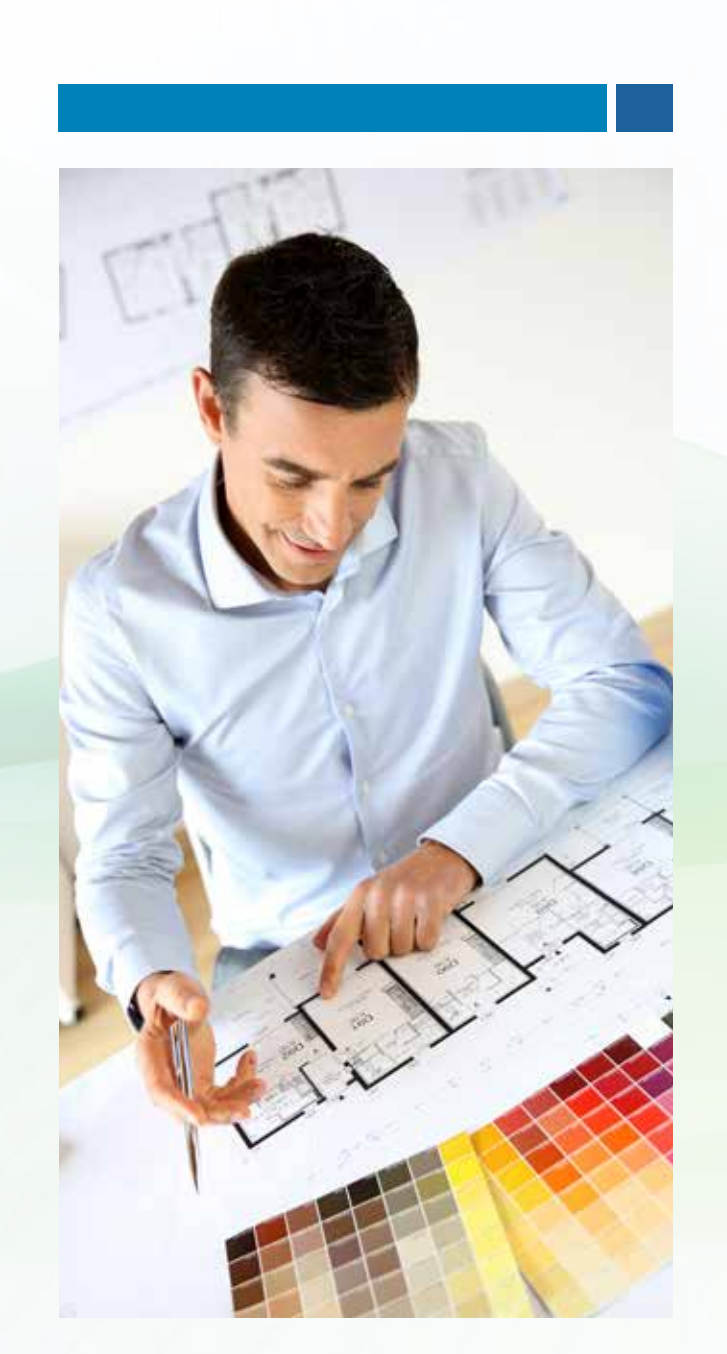

# 3° PASSO